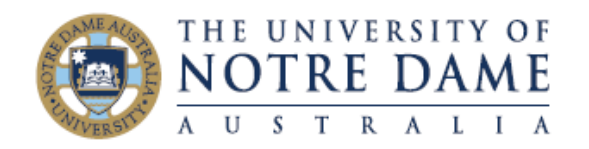

Nvivo is now available to all University Staff computers using the below process. Please note that for installation on personal devices email itservicedesk@nd.edu.au

Step 1. From the start menu search "Software Center" and hit enter to launch the application.

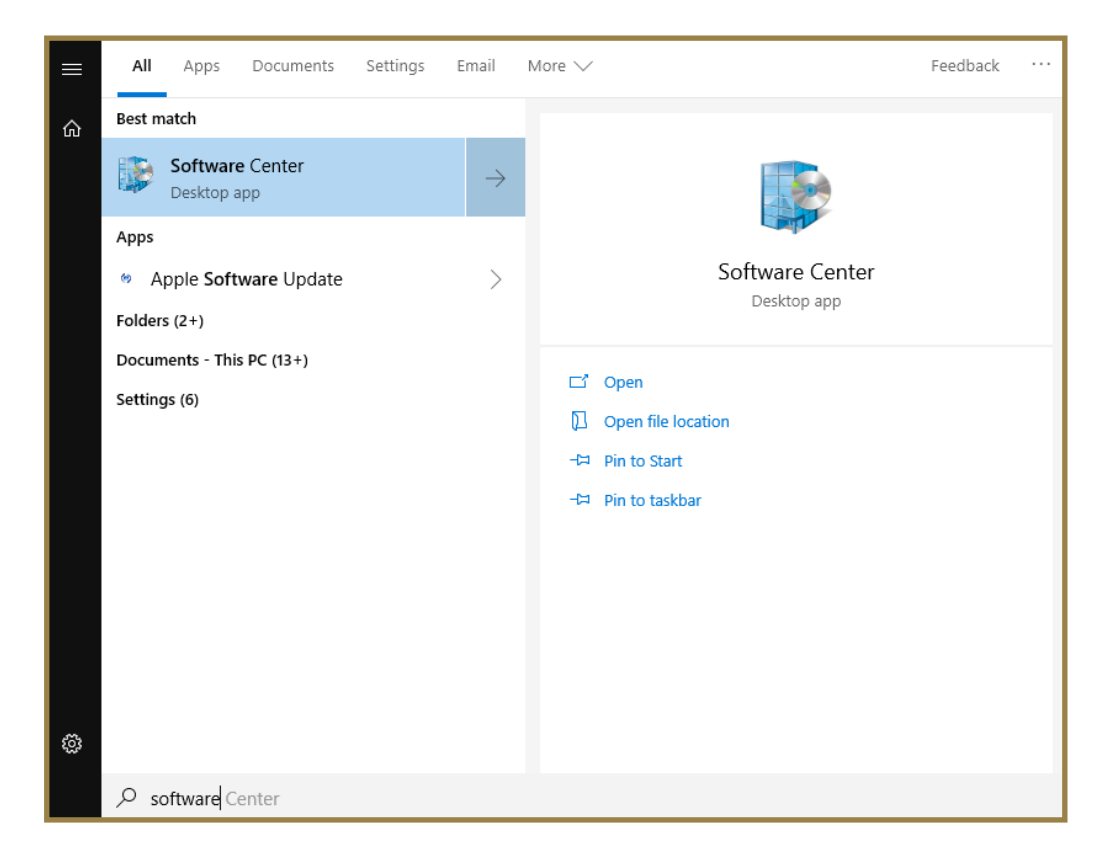

Step 2. Under the application tab select NVivo 12

| 😰 Software Center                        |                                                                                                    |        | – 🗆 X      |
|------------------------------------------|----------------------------------------------------------------------------------------------------|--------|------------|
| University of Notre D                    | ame Australia                                                                                                    |        |            |
| Applications  Updates  Operating Systems | All     Required       Filter:     All     ▼       Sort by:     Most recent     ▼                                       | Search | م<br>≣ ≣ ∎ |
| Installation status                      | VFivo 12.60.95         QSR International Pt         DSR International Pt    IMSPSS Statistics 26 Hearne Software 26.0.0 |        |            |

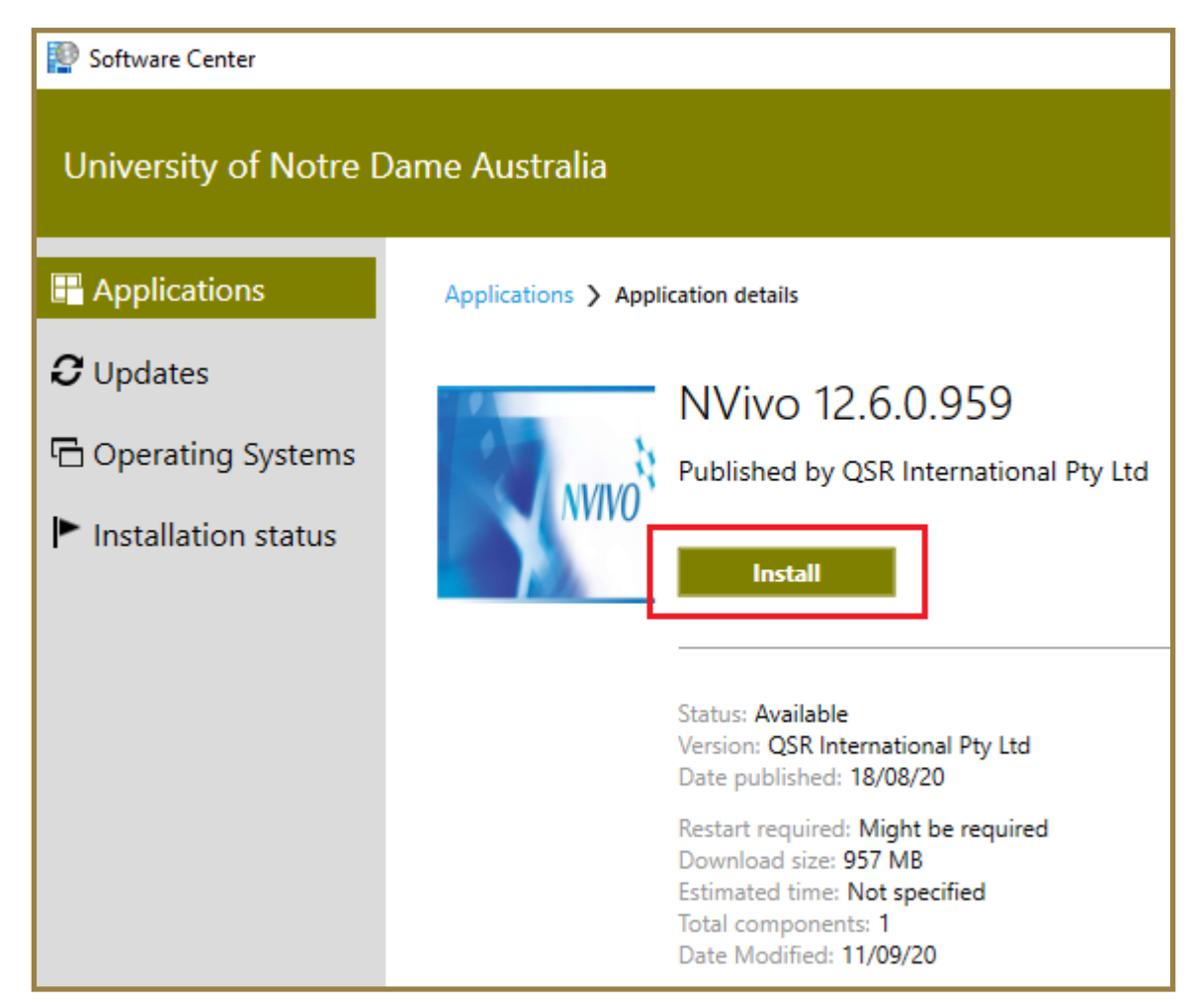

## Step 4. Allow the installation process complete

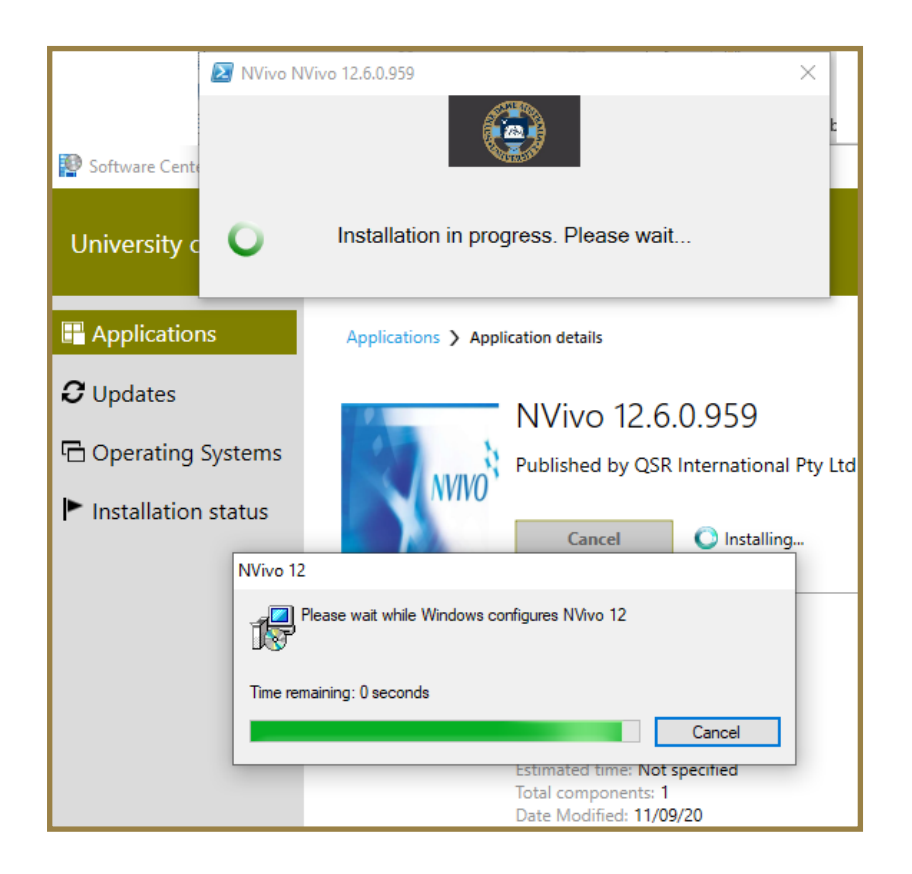

Step 5. Once the installation is completed the application will be displayed as below

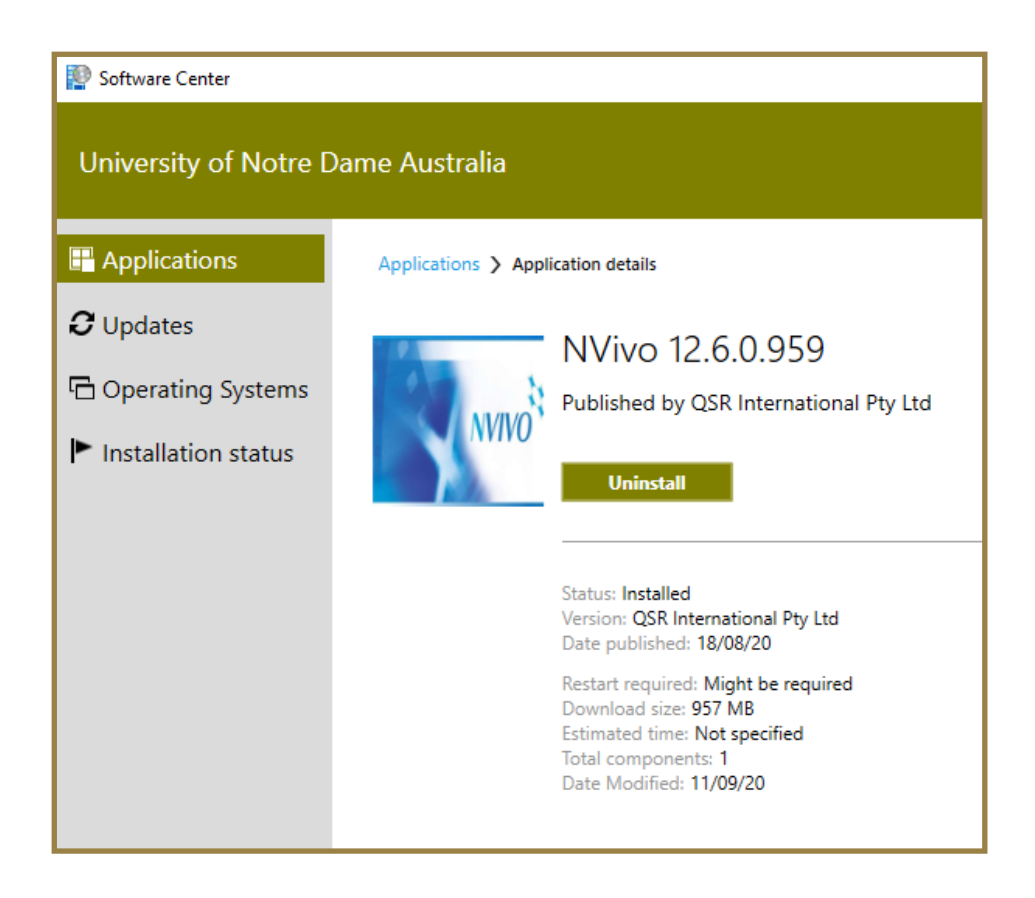

Step 6. Run the Nvivo software for the first time

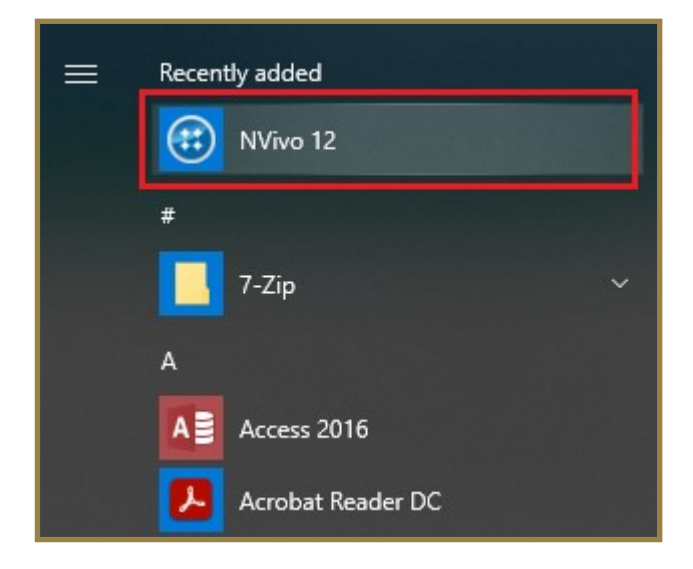

| NVivo Setup        |                                                | ? |
|--------------------|------------------------------------------------|---|
| Jser Profil        | e                                              |   |
|                    |                                                |   |
| User Profile       |                                                |   |
| This identifies an | y work you do in standalone NVivo projects     |   |
| Name               | 103074                                         |   |
| Initials           | NL                                             |   |
|                    |                                                |   |
| User Interface Lan | guage                                          |   |
| Language           | English (United States) V                      |   |
| Curtana Emain      | - have a been a                                |   |
|                    | ce improvement Program                         |   |
| Participate        | in the Customer Experience Improvement Program |   |
| Read more abo      | ut the program                                 |   |
|                    |                                                |   |
|                    |                                                |   |
|                    |                                                |   |
|                    |                                                |   |
|                    |                                                |   |
|                    |                                                |   |

Step 7. On first run you will be asked to add initials then click "OK"

Step 8. Nvivo in now installed